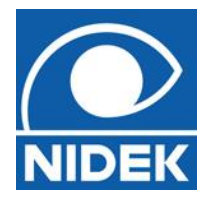

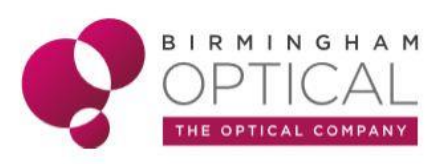

## OPTICAL COHERENCE TOMOGRAPHY RS-330

# MANUAL CAPTURE GUIDE

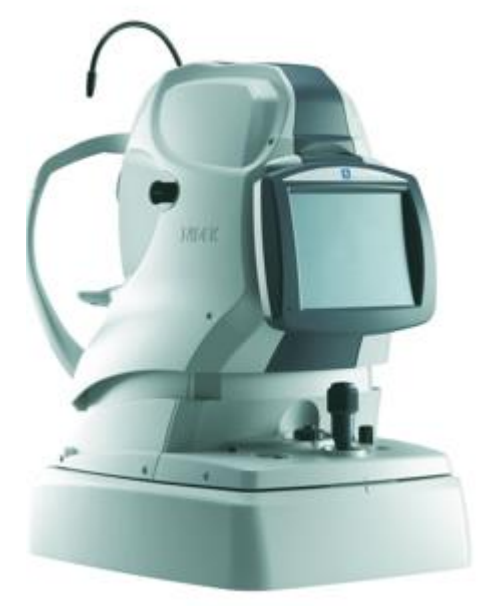

www.birminghamoptical.co.uk

0808 0123 2020

www.birminghamopticaleducation.co.uk/

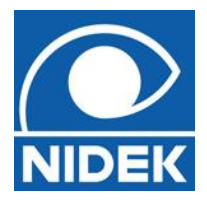

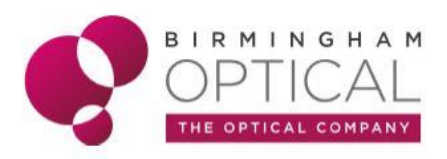

The Nidek RSD 330 is a fully automated OCT with auto tracking, auto focus and auto capture functions.

However, for the device to capture automatically, certain conditions must be met. Therefore, it may sometimes be necessary to use the device in fully manual mode.

#### Uses for manual capture:

- Px with poor fixation or stability / positioning issues
- Px with poor tear film
- Px with significant media opacities
- Px with exceptionally high Rx
- Off axis / peripheral scanning

#### Manual capture procedure:

### **STEP 1: Scan Selection**

It is possible to perform any individual or combo scan using manual mode. Select the scan mode and / or scan for capture.

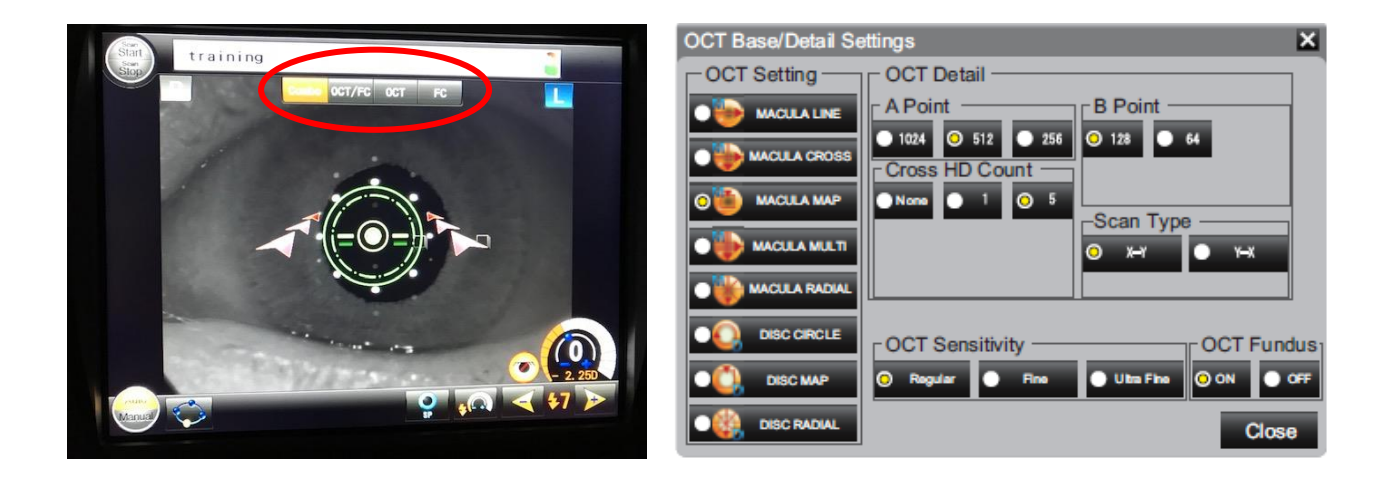

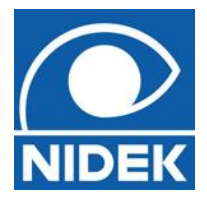

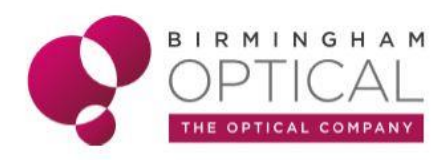

### **STEP 2: Manual mode selection**

Once the correct capture mode and scan pattern has been selected, the operator should toggle '*Manual*' in the bottom left corner of the touchscreen.

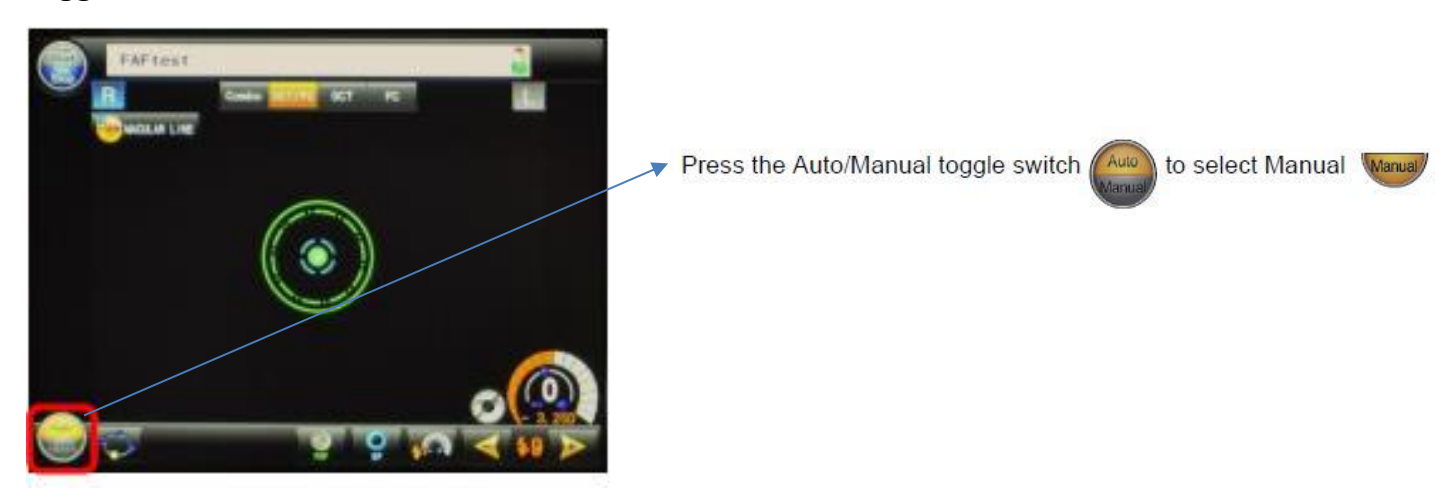

### **STEP 3: Patient Alignment**

Align centrally with patient pupil until central spot and guidelines appear yellow (as with automatic mode).

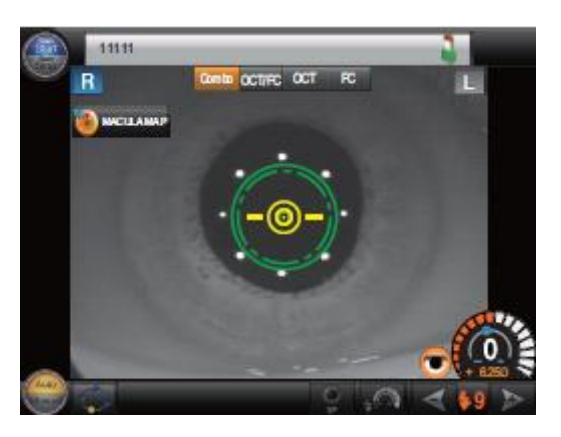

Pink lines above the fixation mean you are too close to the eye - pull back from the Px. Green lines below the fixation mean you are too far from the eye – push towards the Px.

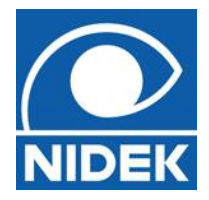

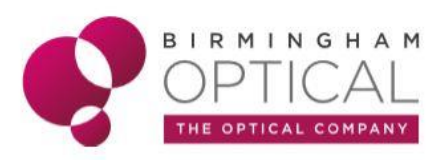

#### **STEP 4: Toggle between anterior to posterior view**

Press the eye front / fundus observation toggle switch to display the fundus observation screen.

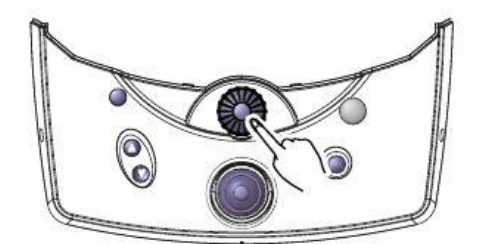

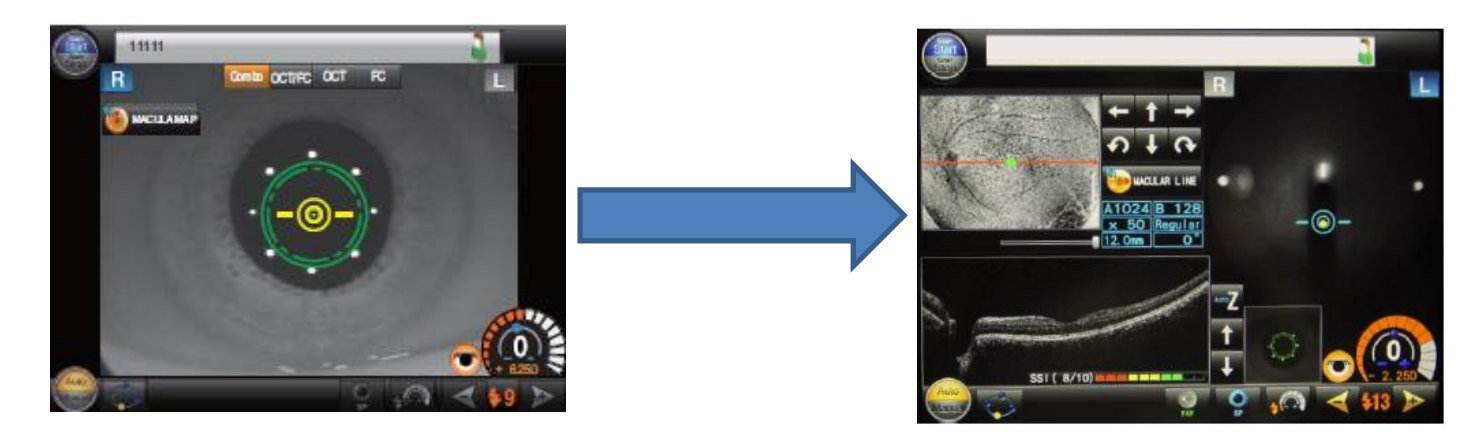

## **STEP 5: Optimize the image**

Think of the Optimizing stage as 'fine tuning' the image before capture.

Press the 'Optimize' button on the RSD base or

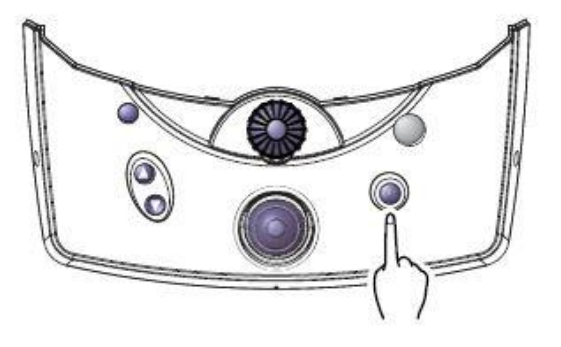

button on the RSD touchscreen.

www.birminghamoptical.co.uk

0808 0123 2020

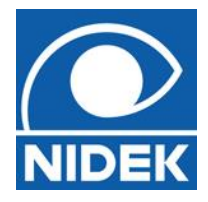

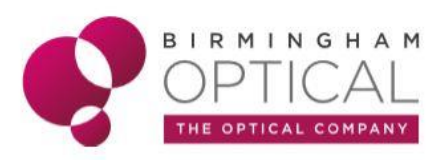

### **STEP 6: Image alignment**

Once the image has been optimized, the position of the scan within the scan preview box

can be adjusted using the

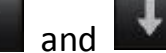

arrows.

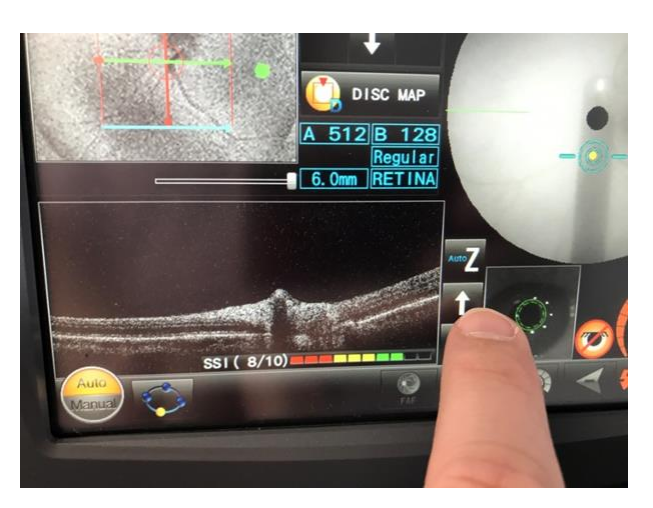

It is also possible to move the location of the scan at this stage (e.g. To scan a more peripheral retinal point area).

(Please see supporting 'Off axis scan guide').

#### STEP 7: Image capture

Finally, check the SSI score appears good, and scan location is confirmed, the image can be captured using the central button of the joystick.

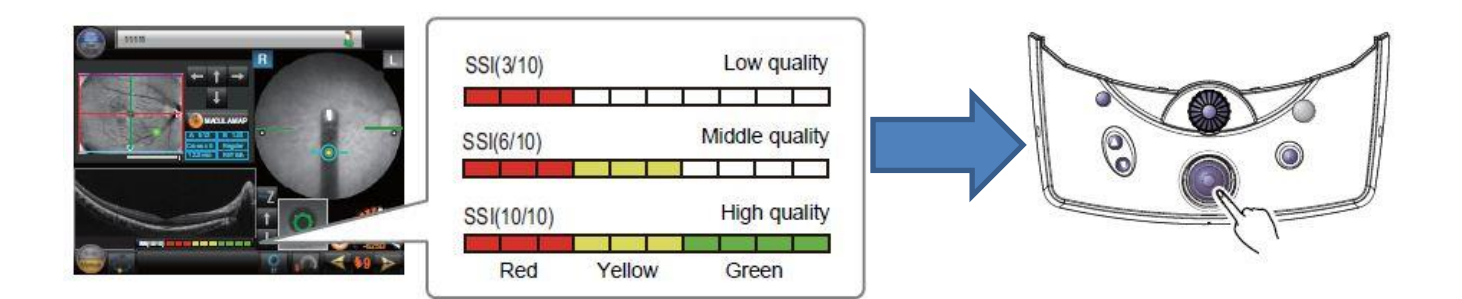

Ensure you check the scan for errors (see supporting RSD Scan Quality Checklist).